## ひむかメールセキュリティの ポップアップブロック許可 設定マニュアル Edge 版

2019 年

宮崎県教育研修センター

【本マニュアルについて】

• OS : Windows 10

本マニュアルは、Windows パソコンの Edge で「ひむか個人メール」を利用する際に、「メールセキュリティ」を利用しようとするとポップアップブロック表示がされて、メールセキュリティ画面が表示されない現象を解消する為のマニュアルです。

本マニュアルでは、以下の環境で作業しています。

- バージョン : Microsoft Edge 44.18362.449.0
- ※ Internet Explorer (インターネットエクスプローラー)ご利用の場合は、別紙 Internet Explorer 版をご覧ください。

※ 使用機器によって画面操作に差異がある場合があります。

## I ポップアップブロックの設定変更が必要な場合を確認する

1.Edge(エッジ)を起動します。(図1)

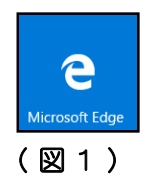

2. 教育ネットひむかのページを開き、図2の画面が表示されたら、「ひむか Web メール」を クリックし、自分のIDとパスワードでログインします。

| 🧑 教育ネットひむか 🛛 💀                        | <b>小</b><br>中<br>が<br>ネット内検索                                                                                              |
|---------------------------------------|----------------------------------------------------------------------------------------------------|
| ◎ 宮崎県教育情報通信ネットワーク ◎ ご                 | 意見・ご感想はこちらまで = リンク・著作権に                                                                                                   |
| 今日のびちか移団状況                            | 数算ネットひむか<br>(ンフォメーション                                                                                                    |
| ・ ひむか稼働状況<br>教育ネットひむかは、現在通常通り稼働しています。 | <ul> <li>インフォメーション</li> <li>ネ 育ネットひむか につい</li> <li>む むかの利用申請につい</li> </ul>                                                |
| Yahodを5ず内検索 IEE Google検索 IEE          | <ul> <li>W Haページ運用のビント</li> <li>つ (ルタリングの解除依頼</li> <li>マ ルタリングの解除依頼</li> <li>マ ルタリングの数定依頼</li> <li>メッセンジャー込録申請</li> </ul> |
|                                       | 080Webx=0                                                                                                    |

(図2)

3. Web メールにログインしたら、「メールセキュリティ」のボタンをクリックします。(図3)

| 金受信 2作成 27                                                                             | ドレス帳 2グループ登録 二未読 □添付有 1 キーワードモスカ 2件名 □差出人 □本文 2検索   | ①(ADがメッセンジャー 0) 《メールセキュリティ 回旋定 創ログアウト |
|----------------------------------------------------------------------------------------|-----------------------------------------------------|---------------------------------------|
| <ul> <li>■受信トレイ(859)</li> <li>▲送信済み</li> <li>⇒下書き</li> <li>ごえ箱</li> <li>■学校</li> </ul> | 三金選択 業務時 ● 既課 ○ 未読 受信トレイ ✓ ● 移動   《 件名   [himukami: | 差出人<br>送信日時 1 サイズ<br>37.1KB<br>16.2KB |
|                                                                                        | [himukaml:<br>[]ひむかメッセンジャー(0) 《メーノ                  | レセキュリティ 設定 「ログアウト                     |

ひむかメールセキュリティのポップアップブロック許可 設定マニュアル (Edge版)

4.「メールセキュリティ」のボタンをクリックすると、画面最下部に「Microsoft Edge は、
\*.miyazaki-c.ed.jp からのポップアップをブロックしました。 一度のみ許可 常に許可」(図
4)のような表示がされる場合は、次の項目「II Edge で特定の Web サイトのポップアップブロックを許可し、メールセキュリティを実行」に進んで、設定を完了してください。

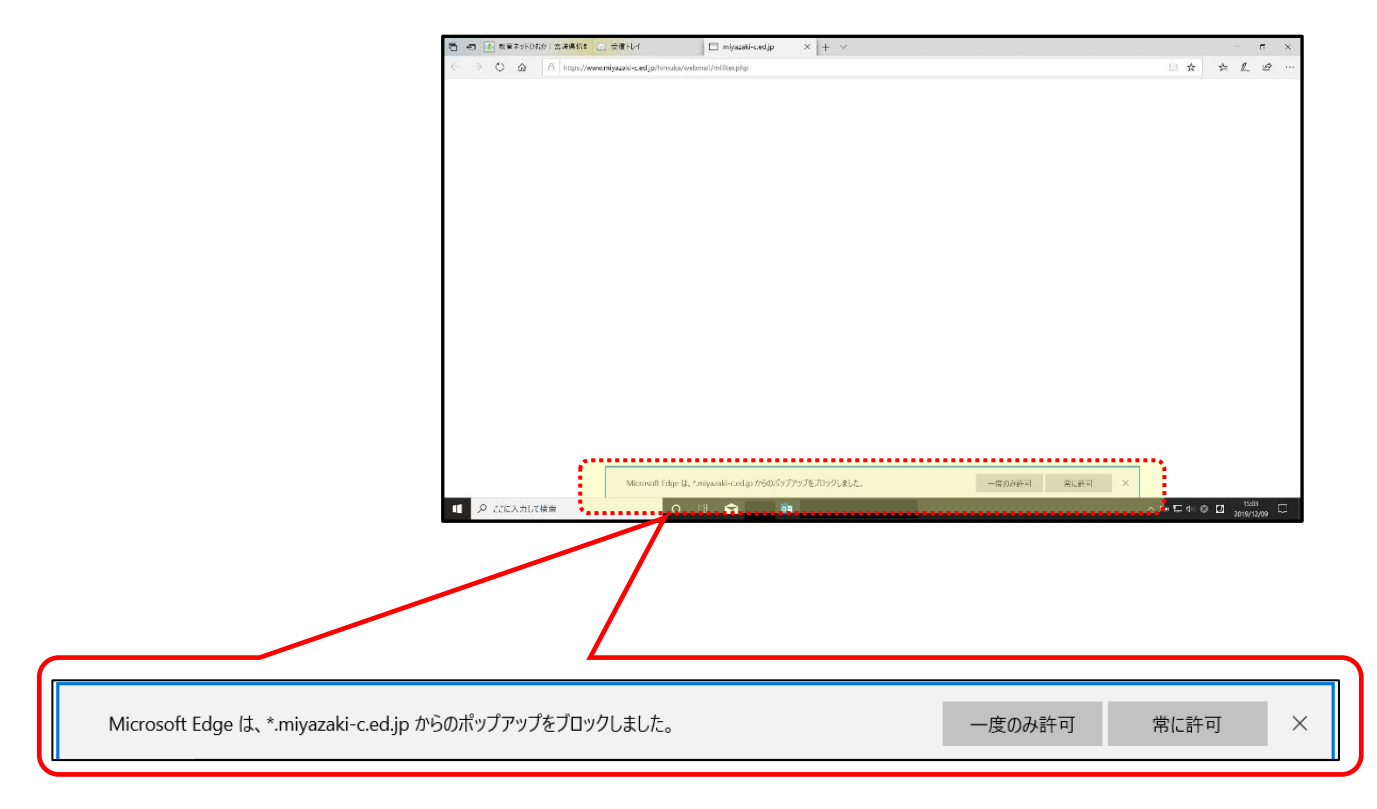

(図4)

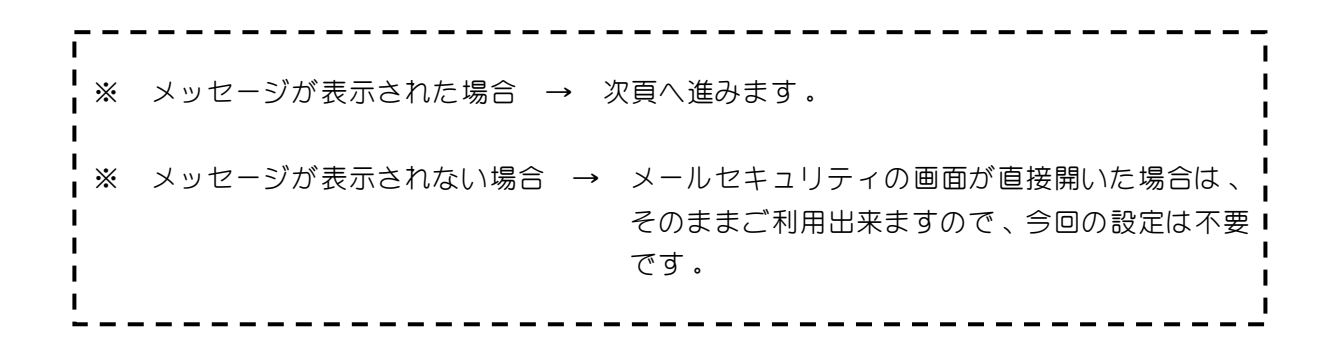

I Edge で特定の Web サイトのポップアップブロックを許可し、メールセキュリティを実行する

 「メールセキュリティ」のボタンをクリックした際に、画面最下部に「Microsoft Edge は、
 \*.miyazaki-c.ed.jp からのポップアップをブロックしました。 一度のみ許可 常に許可」(P2-図4参照)というメッセージが一瞬だけ表示されるので、常に許可をクリックします。(図5)

| Microsoft Edge は、*.miyazaki-c.ed.jp からのポップアップをブロックしました。 | 一度のみ許可                                | 常に許可 | ×                                       |
|---------------------------------------------------------|---------------------------------------|------|-----------------------------------------|
|                                                         | · · · · · · · · · · · · · · · · · · · |      | ( ) ( ) ( ) ( ) ( ) ( ) ( ) ( ) ( ) ( ) |

※ クリックが出来なかった場合は、クリックが出来るまで何度でも繰り返します。

2. 常に許可するボタンのクリック選択が確実に出来ると、下図のように「M-FILTER」画面が表示 されます。(図6)

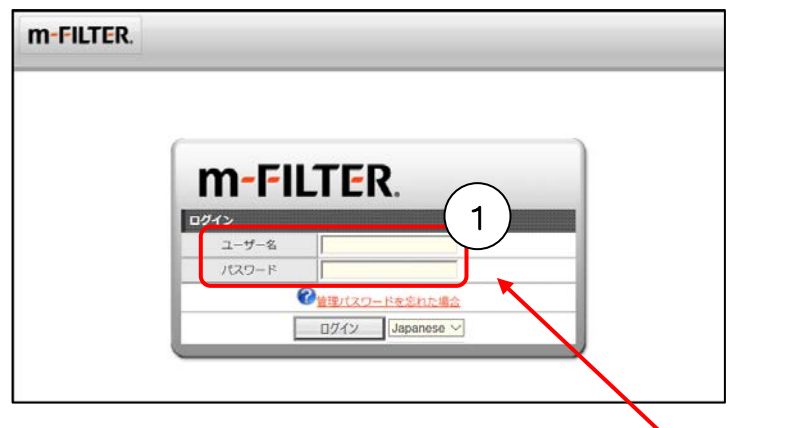

- 3. 自分のひむかメールアドレスとパスワードを入力してログインします。(図6 ①) (ログインユーザー名は、メールアドレスをすべて入力。〇〇〇 @miyazaki-c.ed.jp )
  - ① 操作直前での送信がない場合は、「メールがありません。」と表示されます。

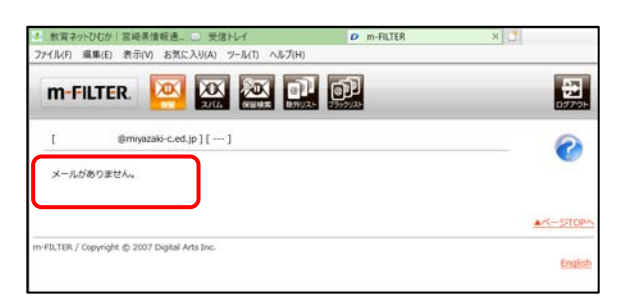

(図7)

(図5)

(図6)

② 操作直前で送信をした場合は、保留になっているメールの一覧が表示されます。

| AND THE PROVIDENCE OF THE PROVIDENCE OF THE PROV | 1   |  | [ satoko-tabata@miyaz<br>1年の波像後望メールが<br>リーバーの現在[]後は 2 | awi-c.ed.jp][2019/11/26 - 2019/1<br>8つます(うち1件が決集ディレイです)。<br>019/11/26 13:53:29 CF。 | 1/26]<br>秋河鉄        | 1011 3011 53 <u>01 1000</u>     |
|----------------------------------------------------------------------------------------------------|-----|--|-------------------------------------------------------|------------------------------------------------------------------------------------|---------------------|---------------------------------|
|                                                                                                    |     |  | #8 #5 I                                               | Signal M                                                                           | R <del>n</del> 2. ⊻ | サイズ ■ 内部送信予支援<br>(NR) ■ 升部送信予支援 |
| ■ 2.45×.1/ Banyack-cad.p 10 12:59:20                                                                                                    |     |  | V Statistic                                           |                                                                                    | Ontypoli-ced p      | 10 131 NO 2<br>10 131 NO 2      |
| япи-л,<br>Они, соот, у ан                                                                                                    | ļ — |  | <br>調発メール                                             | EMLIウスポート CSN<br>2月1日(なくCCU)<br>注注する<br>不能する                                       | /T92ボート<br>実行       |                                 |
| a / Comprehence (2000 / Clabola Anto Jac.<br>Landisti                                                                                                    | •   |  | r=F1LTER / Copyright @ 200                            | 7 Digital Arts Inc.                                                                |                     | *                               |

ひむかメールセキュリティのポップアップブロック許可 設定マニュアル (Edge版)

4.設定が完了し、P3-図7または、図8の画面が表示されると通常利用が可能となります。
 次回からは、「M-FILTER」画面からログイン(P3-図6)をしなくても、直ぐにメールセキュリティの利用が出来るようになります。

## Ⅲ ポップアップブロックの設定完了を確認する

- 1.前頁の設定が完了し通常利用が可能となったら、ポップアップブロック許可が確実に設定されて いるかどうかの確認をします。
  - ① Edge 画面の右上部にある「設定など(ALT + X)・・・」をクリックします。(図 9- ①)
  - ② メニューが表示されるので、「設定」をクリックします。(図 9- ②)

|               | □ ☆ ☆                   | L &          |
|---------------|-------------------------|--------------|
| ひむかメッセンジャー(0) | □ 新しいウィンドウ              | Ctrl+N       |
|               | 🖾 新しい InPrivate ウィンドウ   | Ctrl+Shift+P |
| 差出人           | 拡大 一                    | 100% + 2     |
|               | ♪ お気に入り                 | Ctrl+l       |
|               | ≌ リーディング リスト            | Ctrl+M       |
|               | ① 履歴                    | Ctrl+H       |
|               |                         | Ctrl+J       |
|               | ◊ 拡張機能                  |              |
|               | ツール バーに表示               | >            |
|               | 品 印刷                    | Ctrl+P       |
|               | ▶ ページ内の検索               | Ctrl+F       |
|               | A <sup>)</sup> 音声で読み上げる | Ctrl+Shift+G |
|               | ーロ タスク バーにこの項目をピン留      | る            |
| (2)           | その他のツール                 | >            |
|               | 谷 設定                    |              |
| L L           | ? ヘルプとフィードバック           | >            |

③ 図10の画面が表示されます。

(図9)

ひむかメールセキュリティのポップアップブロック許可 設定マニュアル (Edge版)

- 2.図11のように①~③の順番でクリックし、「アクセス許可の管理」画面に【 \*.miyazaki-c.ed.jp 】 が表示されていたら、メールセキュリティのポップアップブロックの設定が確実に完了されている 事が確認できます。(図11)
  - ① 「詳細設定」をクリック
  - ② 「アクセス許可の管理」をクリック

③ アクセス許可の管理 → 【 \*.miyazaki-c.ed.jp ポップアップ】

| 2.                                                                                                   | 目文 体 《 哈 …                                                                                                    | ]                                                                                                    |                                          |
|----------------------------------------------------------------------------------------------------|----------------------------------------------------------------------------------------------------|----------------------------------------------------------------------------------------------------|------------------------------------------|
| <ul> <li>&gt; ② 全般</li> <li>合 ブライバシーとセキュリティ</li> <li>Q、バスワード &amp; オートフィル</li> <li>専 詳細設定</li> </ul> | <ul> <li>詳細設定</li> <li>ウイトの設定</li> <li>Adobe Flash</li> <li>Web 上の安全を確保するには、オフのままにしまず</li> <li>Adobe Flash Player を使う</li> <li>オン</li> <li>メブ</li> <li>メブ</li> <li>・</li> <li>・</li></ul> | <ul> <li>&gt;</li> <li>◇ 全般</li> <li>△ ブライバシーとセキュリティ</li> <li>◇ パスワード &amp; オートフィル</li> <li>☆ 詳細設定</li> </ul> | ≪ アクセス許可の管理 ->=<br>すべてクリア<br>「<br>ポップアップ |
|                                                                                                    | ンビューターです。場合によっては、 匿名を維持したり、<br>Web サイトをフィルター処理するために役立ちます。<br>プロキシ セットアップを開く                                                                                                    |                                                                                                    | (図11)                                    |

3. ポップアップブロックの設定が完了している事が確認出来たら、Edge画面の右上部にある「設定 など(ALT + X)・・・」をクリックして、メニューを閉じます。

 ・【\*】は、アスタリスクという記号です。
 ・「すべてクリア」を選択または、個別削除やオフをすると、Edgeの設定が元 に戻りますのでご注意ください。

※ このマニュアルの設定をせずに、メールセキュリティを利用する方法

- 1. P2-図4が表示された時に、<u>一度のみ許可</u>をクリックする。 (表示される時間が短いので注意)
- 2. 教育ネットひむかのトップページにある「ひむかメールセキュリティ」からログインする。 (ログインユーザー名は、メールアドレスをすべて入力。〇〇〇 @miyazaki-c.ed.jp )